## 利用钉钉开展线上线下融合同步教学

一、教师在教室内操作步骤:

**第一步:**使用多媒体教学卡刷开多媒体设备,正确佩戴 话筒。

**第二步:**教师打开浏览器,用自己的上网账号登录互联网,然后打开授课课件。

**第三步:**打开钉钉软件。点击左下角"消息"——右上角"+"——选择"发起群聊"——"班级群"——点击"师生群"——编辑"师生群名称"——选择"立即创建"即可——选择分享方式,邀请学生加入师生群。

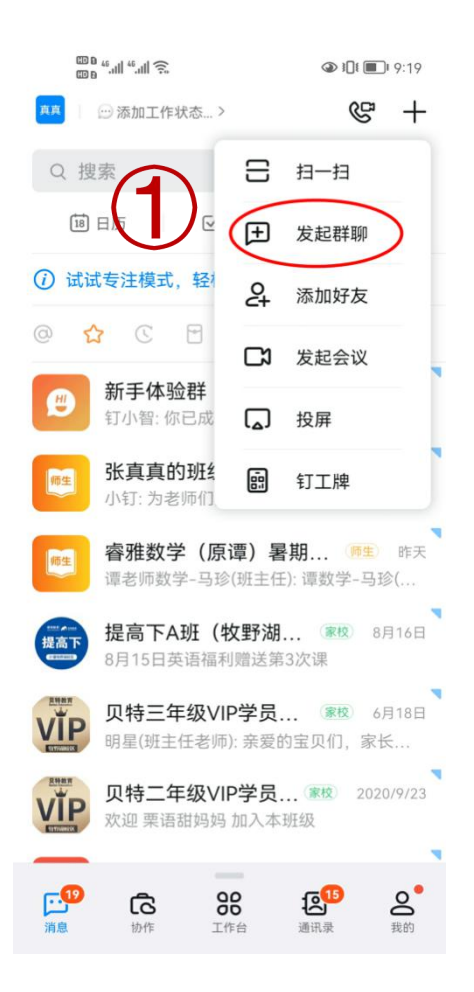

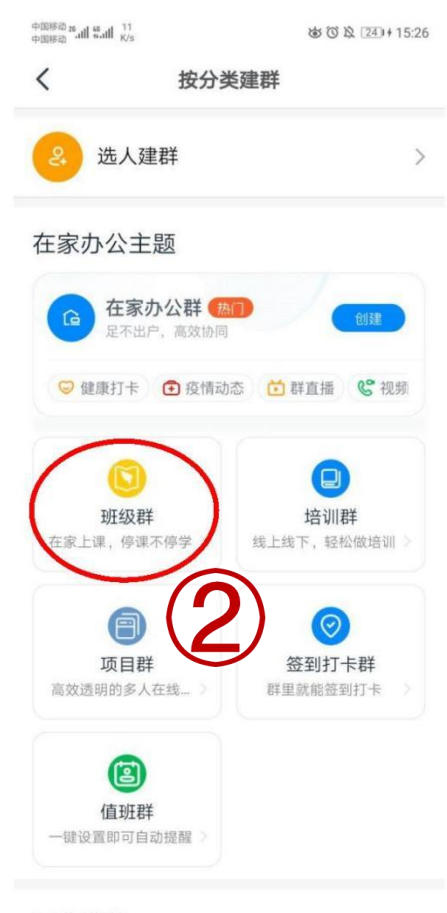

/示小// 堆若

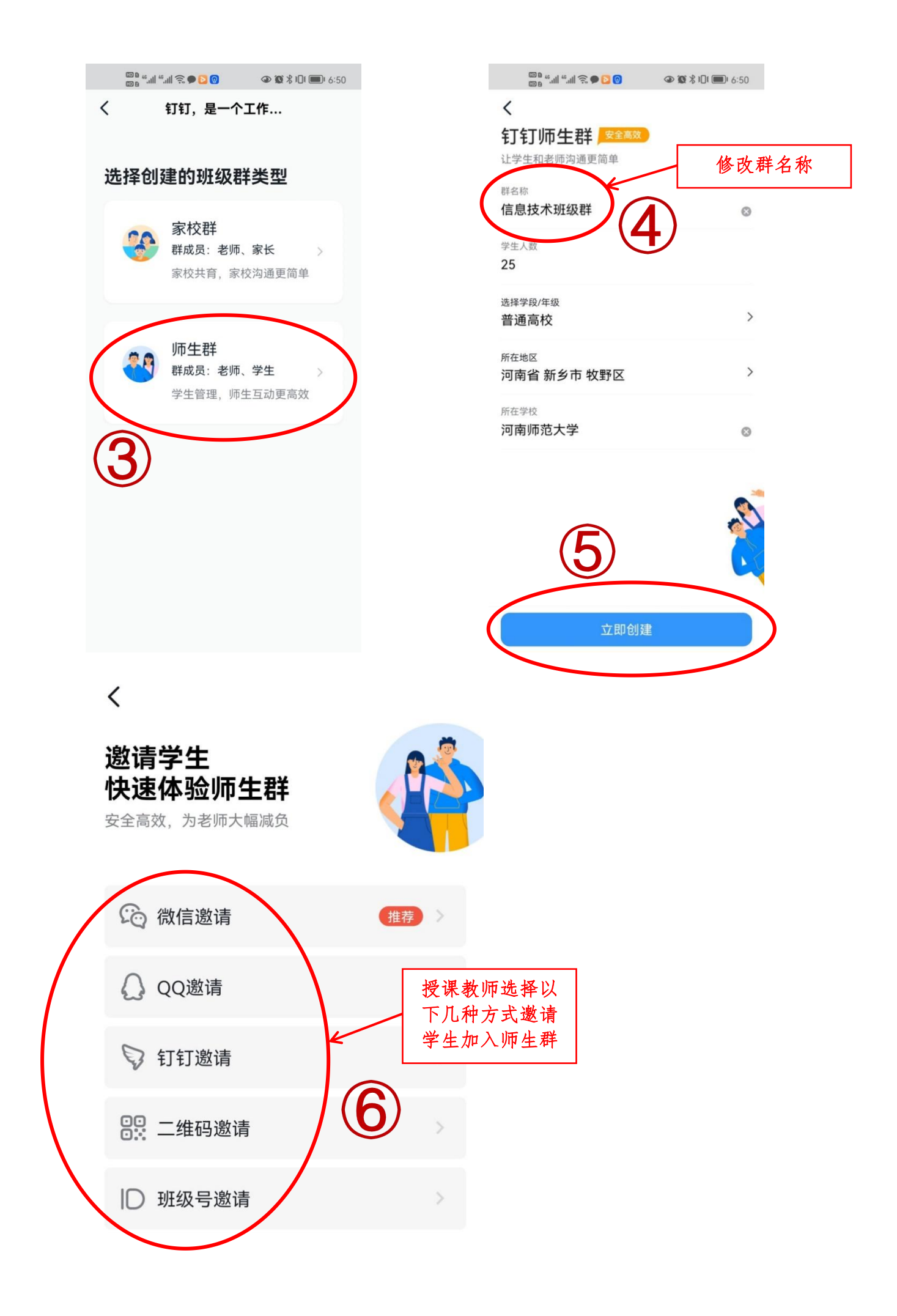

**第四步:**点击软件最左侧消息——选择所在师生群—— 选择"发起直播"按钮。

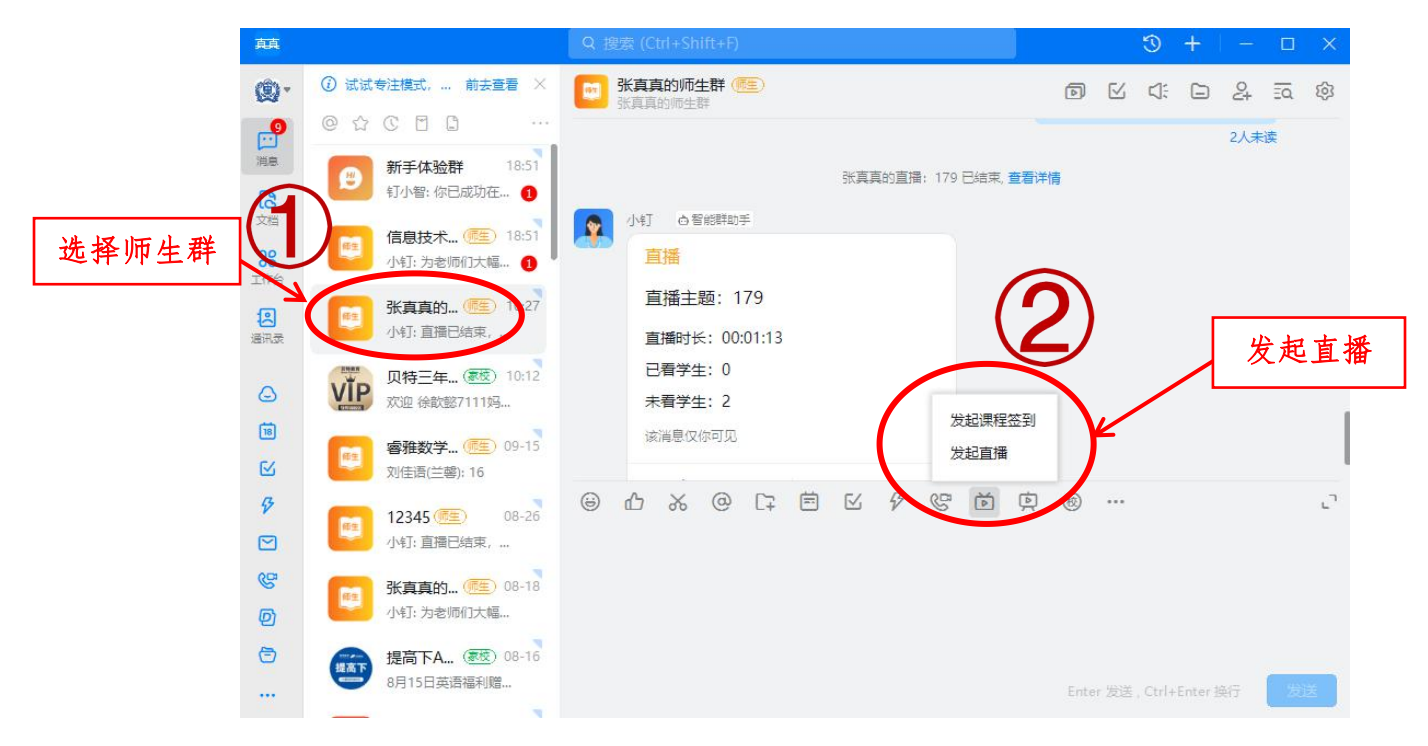

**第五步:**输入"直播主题",直播模式选择"屏幕分享模式",同时打开"支持连麦",创建直播。

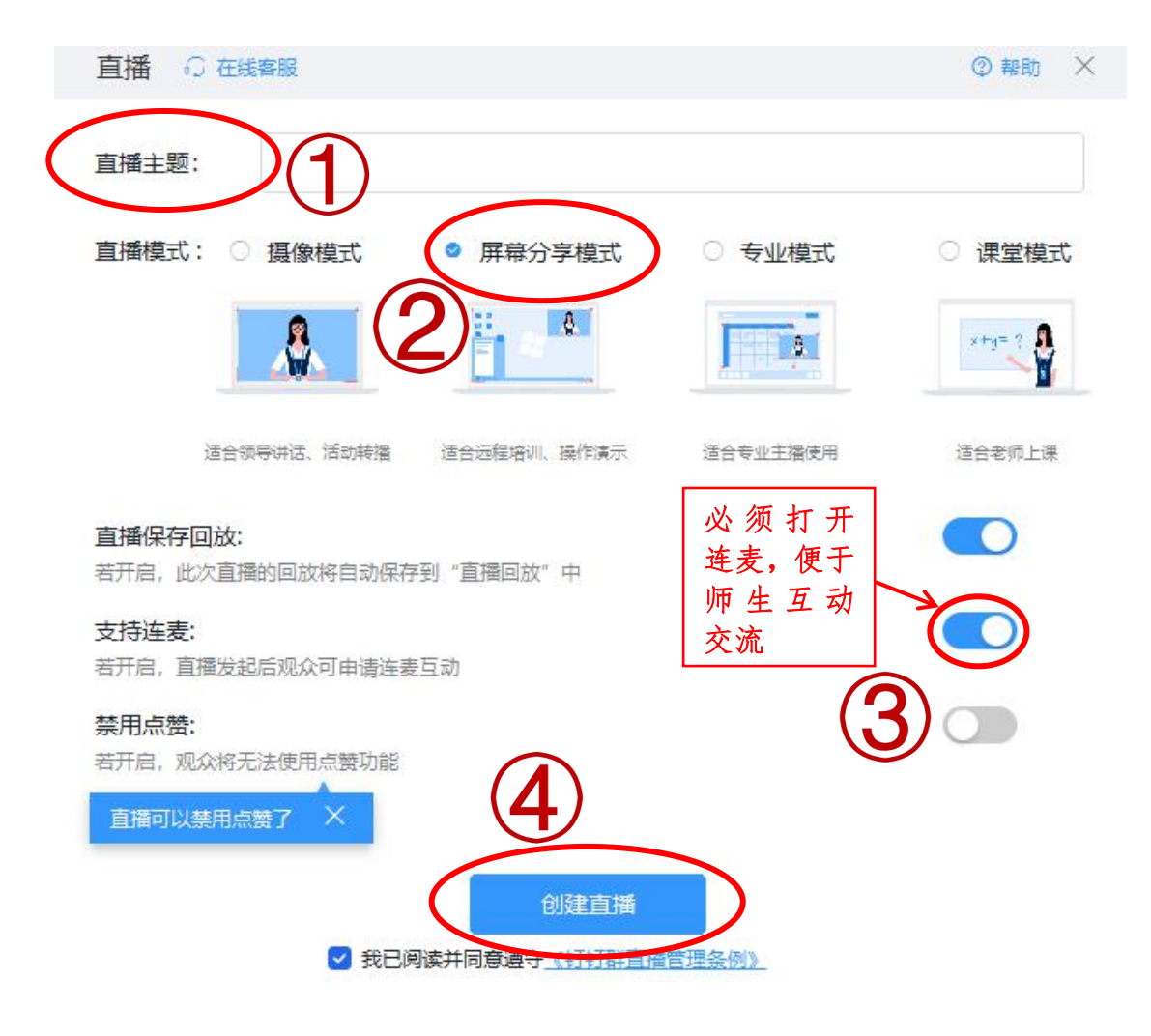

## 第六步:点击"开始直播"按钮,即可开始上课。

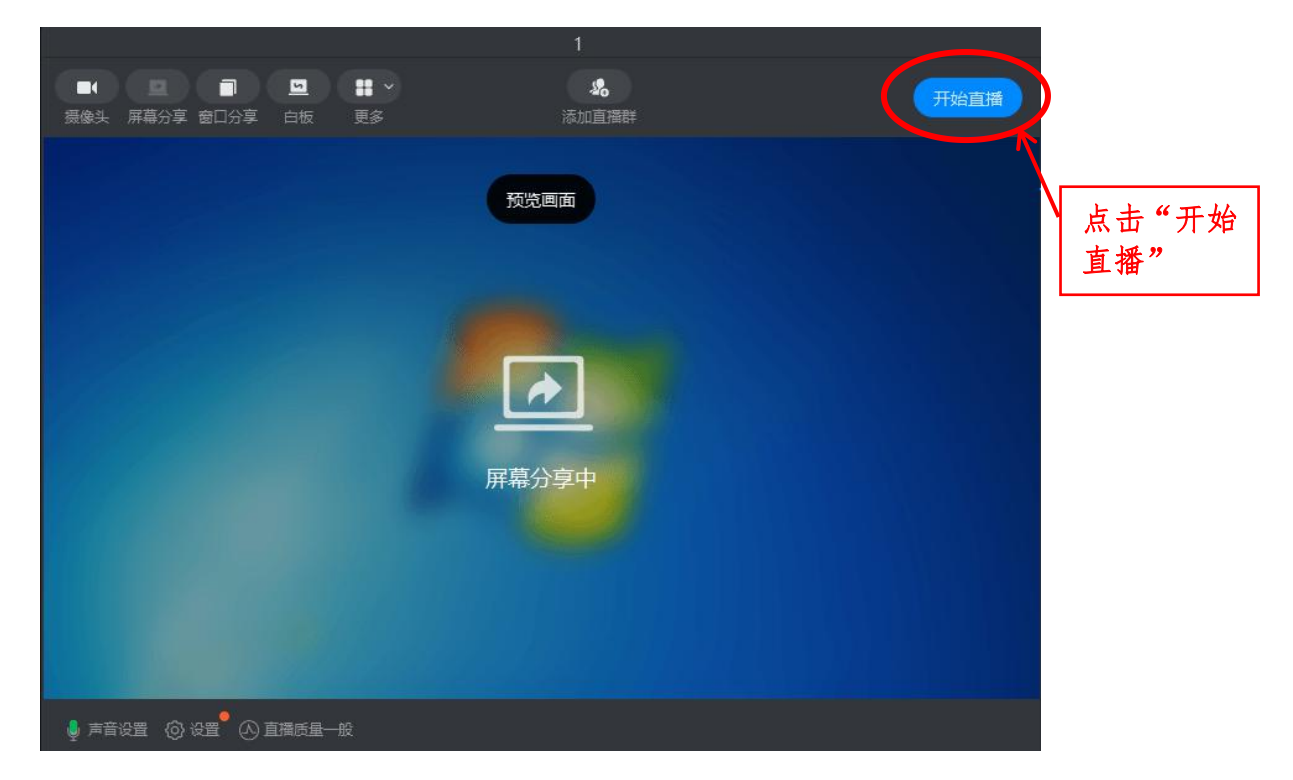

**第七步:**课程结束后,单击结束直播。拔掉多媒体教学 卡,教学设备自动关闭,将鼠标、键盘等多媒体教学设备归 位,下课。

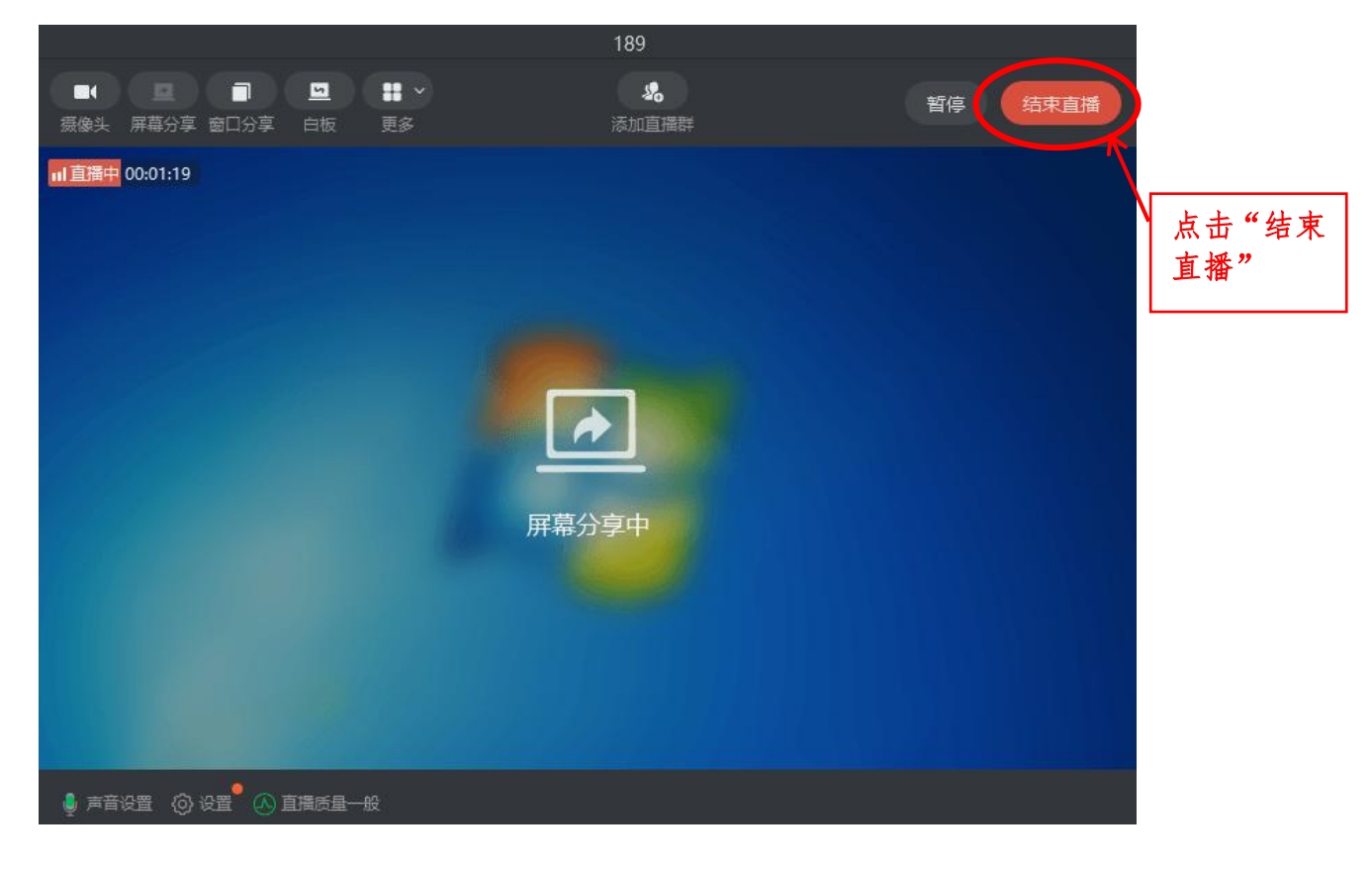

## 二、学生在课堂外操作步骤:

第一步:课前加入班级师生群

**第二步:**上课时打开钉钉直播软件,进入线上课堂,即 可同步听课。

**注意事项:**授课教师须课前建立班级师生群,并邀请学 生加入。